## SAFEDEFEND

## **Drill Procedures & Recommendations**

In order for the SafeDefend system to be maximally effective, it is important to conduct regular drills. A full drill should include all elements of the system, including 9-1-1 notification. Descriptions of and detailed step-by-step instructions for the three standard types of drills/tests are provided below.

**Full Drill**: During a Full Drill, Siren/Strobes as well as alarms within devices (e.g. Activation Module or Safe) will sound and flash for their full duration, text message and e-mail notifications will be sent out, and local dispatch will be called. SafeDefend recommends that a Full Drill is conducted at least once per semester.

- 1) *Notify all staff* of the drill 1 week, 1 day, and 1 hour before the drill. Ensure that they are aware of what to expect during the drill.
- Notify local dispatch of when and where the drill will take place as they will be receiving a 9-1-1 call for an armed intruder situation. NOTE: If the cell phone numbers of individual law enforcement officers are setup to be alerted, ensure that they are aware of the drill.
- 3) Log in to the SafeDefend web interface using these steps:
  - a. Navigate to 10.156.5.19/admin in a web browser.
  - b. Enter your User ID (most commonly, the username portion of your e-mail address. E.g. if your e-mail is bjohnson@organization.org, you would use bjohnson).
  - c. Enter your password and click Sign In.
- 4) *Ensure that system is in Normal Operating Mode* (this is the default and should not normally need to be modified).
  - a. Click "System" on the left-hand pane.
  - b. Directly under the "Actions" heading, the current operating mode is shown.
  - c. If not already in Normal Operating Mode, select "Normal Operating Mode" from the drop-down menu, click "Change Mode", and click "OK" at the next prompt.
- 5) *Activate the system* at any activation point (e.g. Activation Module or Safe) with the placement of an enrolled fingerprint on the fingerprint reader.
- 6) Once the system is activated, this is a good time for enrolled staff members to verify that they are able to open Safes (where equipped) using their own fingerprint(s).
- 7) Once the drill is complete, and all staff have been instructed to refrain from touching the fingerprint readers, the Lockdown can be cleared.
  - a. In the web interface, click "Information Hub" located in the left-hand pane.
  - b. Enter a valid 4-digit Keypad Code (0614) and click "SILENCE".
  - c. Enter the code once again and click "RESET". The keypad will disappear and the system is now armed again.

<u>Live Test</u>: During a Live Test, all of the events and notifications of a Full Drill are present *except* that **local dispatch will NOT be called**. This is often useful on staff development days wherein the goal is to familiarize and/or reacquaint staff with the system without involving law enforcement.

Before conducting a Live Test, contact Central Station at 1-800-932-3822 and request to be placed in "Live Test". You may request to have the system placed in "Live Test" at a scheduled time in the future (e.g. "tomorrow morning from 8:00 to 9:00 AM", or "Friday March 6<sup>th</sup>, 2020 from 2:00 to 2:30 PM") or have it immediately placed in "Live Test" (e.g. "for the next 25 minutes").

- 1) *Notify staff and/or building occupants* of the drill/test/demonstration. Ensure that they are aware of what to expect during the drill/test/demonstration.
- Put the appropriate location in "Live Test" with Central Station. You may request to have the system placed in "Live Test" at a scheduled time in the future (e.g. "tomorrow morning from 8:00 to 9:00 AM", or "Friday March 6<sup>th</sup>, 2020 from 2:00 to 2:30 PM") or have it immediately placed in "Live Test" (e.g. "for the next 25 minutes").
  - a. Call 1-800-932-3822, identify yourself by name and organization.
  - b. Request that the location of the drill/test be placed in "Live Test".
  - c. Provide the verbal passcode (**1405**) when asked.

Sample: "This is Richard Bell with Maize School District. I would like to place System #1250398 in Live Test from 9:00 to 9:30AM on Monday, October 26<sup>th</sup>."

Note: See bottom of this document for System #'s and their associated buildings.

- 3) Log in to the SafeDefend web interface using these steps:
  - a. Navigate to 10.156.5.19/admin
  - b. Enter your User ID (most commonly, the username portion of your e-mail address. E.g. if your e-mail is bjohnson@organization.org, you would use bjohnson).
  - c. Enter your password and click Sign In.
- 4) *Ensure that system is in Normal Operating Mode* (this is the default and should not normally need to be modified).
  - a. Click "System" on the left-hand pane.
  - b. Directly under the "Actions" heading, the current operating mode is shown.
  - c. If not already in Normal Operating Mode, select "Normal Operating Mode" from the drop-down menu, click "Change Mode", and click "OK" at the next prompt.
- 5) *Activate the system* at any activation point (e.g. Activation Module or Safe) with the placement of an enrolled fingerprint on the fingerprint reader.
- 6) Once the system is activated, this is a good time for enrolled staff members to verify that they are able to open Safes (where equipped) using their own fingerprint(s).
- 7) Once the drill is complete, and all staff have been instructed to refrain from touching the fingerprint readers, the Lockdown can be cleared.
  - a. In the web interface, click "Information Hub" located in the left-hand pane.
  - b. Enter a valid 4-digit Keypad Code (1405) and click "SILENCE".
  - c. Enter the code once again and click "RESET". The keypad will disappear and the system is now armed again.

<u>No-Action Test</u>: Activating the SafeDefend system while in "No Action" with Central Station is recommend for testing purposes. A No-Action Test of the system will *not* send out text/e-mail notifications and it will *not* call local dispatch. Only local audible and visual alarms will operate.

Before conducting a Live Test, contact Central Station at 1-800-932-3822 and request to be placed in "No Action". You may request to have the system placed in "No Action" at a scheduled time in the future (e.g. "tomorrow morning from 8:00 to 9:00 AM", or "Friday March 6<sup>th</sup>, 2020 from 2:00 to 2:30 PM") or have it immediately placed in "No Action" (e.g. "for the next 25 minutes").

- 1) *Notify staff and/or building occupants* of the drill/test/demonstration. Ensure that they are aware of what to expect during the test.
- 2) Put the appropriate location in "No Action" with Central Station. You may request to have the system placed in "No Action" at a scheduled time in the future (e.g. "tomorrow morning from 8:00 to 9:00 AM", or "Friday March 6<sup>th</sup>, 2020 from 2:00 to 2:30 PM") or have it immediately placed in "No Action" (e.g. "for the next 25 minutes").
  - a. Call 1-800-932-3822, identify yourself by name and organization.
  - b. Request that the location of the drill/test be placed in "No Action".
  - c. Provide the verbal passcode (**1405**) when asked.

Sample: "This is Richard Bell with Maize School District. I would like to place System #1250398 in No Action from 9:00 to 9:30AM on Monday, October 26<sup>th</sup>."

Note: See bottom of this document for System #'s and their associated buildings.

- 3) Log in to the SafeDefend web interface using these steps:
  - a. Navigate to 10.156.5.19/admin
  - b. Enter your User ID (most commonly, the username portion of your e-mail address. E.g. if your e-mail is bjohnson@organization.org, you would use bjohnson).
  - c. Enter your password and click Sign In.
- 4) *Ensure that system is in Normal Operating Mode* (this is the default and should not normally need to be modified).
  - a. Click "System" on the left-hand pane.
  - b. Directly under the "Actions" heading, the current operating mode is shown.
  - c. If not already in Normal Operating Mode, select "Normal Operating Mode" from the drop-down menu, click "Change Mode", and click "OK" at the next prompt.
- 5) *Activate the system* at any activation point (e.g. Activation Module or Safe) with the placement of an enrolled fingerprint on the fingerprint reader.
- 6) Once the drill is complete, and all staff have been instructed to refrain from touching the fingerprint readers, the Lockdown can be cleared.
  - **a.** In the web interface, click "Information Hub" located in the left-hand pane.
  - b. Enter a valid 4-digit Keypad Code (1405) and click "SILENCE".
  - **c.** Enter the code once again and click RESET. The keypad will disappear and the system is now armed again.

## **Important Information:**

- SafeDefend Web Interface URL: 10.156.5.19/admin
- Keypad Code (for Silence and Reset of System): 1405
- Central Station Phone Number: **1-800-932-3822**

## **<u>Central Station System Numbers</u>**

| Argentine MS:                    | 1250386 | Gloria Willis MS:     | 1250380 | Rosedale MS:           | 1250373 |
|----------------------------------|---------|-----------------------|---------|------------------------|---------|
| Arrowhead MS:                    | 1250383 | Grant ES:             | 1250338 | Schlagle HS:           | 1250379 |
| Banneker ES:                     | 1250347 | Hazel Grove ES:       | 1250337 | Silver City ES:        | 1250325 |
| Bertram Caruthers ES:            | 1250345 | J.C. Harmon HS:       | 1250374 | Stony Point North ES:  | 1250324 |
| Bethel ES:                       | 1250346 | John F. Kennedy ES:   | 1250335 | Stony Point South ES : | 1250323 |
| Bridges Academy:                 | 1250377 | John Fiske ES:        | 1250336 | Sumner Academy:        | 1250376 |
| Carl B. Bruce MS:                | 1250389 | KCK ECC:              | 1250316 | T.A. Edison ES:        | 1250322 |
| Central Kitchen:                 | 1250392 | Lindbergh ES:         | 1250334 | Washington HS:         | 1250382 |
| Central MS:                      | 1250375 | Lowell Brune ES:      | 1250390 | Welborn ES:            | 1250321 |
| Central Office:                  | 1250384 | M.E. Pearson ES:      | 1250331 | West Park ES:          | 1250391 |
| Claude Huyck ES:                 | 1250344 | Mark Twain ES:        | 1250333 | White Church ES:       | 1250320 |
| Douglass ES:                     | 1250343 | McKinley ES:          | 1250332 | Whittier ES:           | 1250319 |
| Earl Watson Preschool:           | 1250315 | Morse ECC:            | 1250317 | Wyandotte HS:          | 1250387 |
| Eisenhower MS:                   | 1250381 | NCO ECC:              | 1250314 |                        |         |
| Emerson ES:                      | 1250342 | New Chelsea ES:       | 1250330 | Verbal Passcode        | e: 6775 |
| Eugene Ware ES:                  | 1250341 | New Stanley ES:       | 1250329 |                        |         |
| Fairfax Learning Center: 1250378 |         | Noble Prentis ES:     | 1250328 |                        |         |
| Frances Willard ES:              | 1250340 | North Central Office: | 1250385 |                        |         |
| Frank Rushton ES:                | 1250339 | Quindaro ES:          | 1250326 |                        |         |

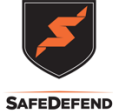